## ขั้นตอนการกรอกคะแนนในระบบ sgs

1.เข้าสู่เว็บไซต์ของ sgs โดยค้นหาจาก google หรือที่ <u>https://sgs.bopp-obec.info</u>

2.เลือกเข้าระบบผ่าน site โดยจะมีให้เลือก 3 site ดังภาพ

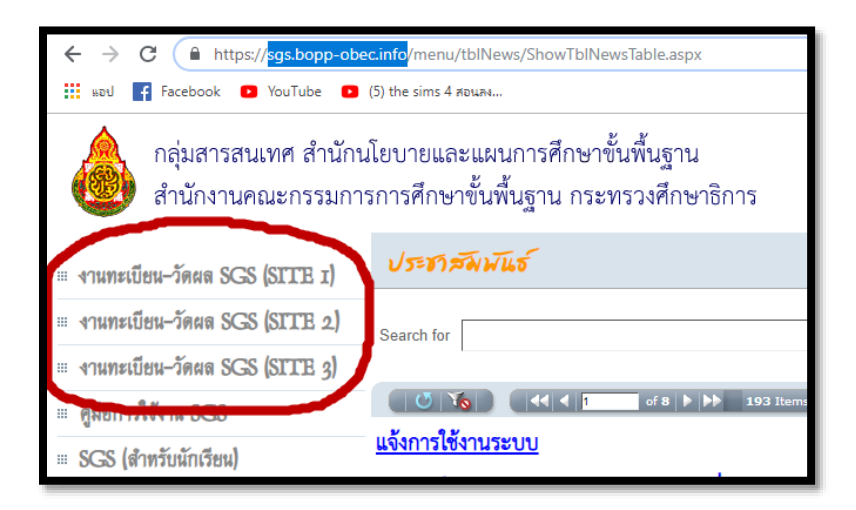

3. เข้าสู่ระบบโดยใช้รหัสดังต่อไปนี้

ชื่อผู้ใช้ = เลขรหัสประชาชน / รหัสผ่าน = วัน/เดือน/ปีเกิด เช่นเกิดวันที่ 1 มกราคม 2560 จะใส่เป็น 01012560

| 💩 งานทะเบียน-วัดผล                     | SGS<br>เลขบัตรประชาชน      |
|----------------------------------------|----------------------------|
| 🗟 เข้าระบบ                             |                            |
| ป้อนซื่อผู้ใช้และรห้สผ่านเพื่อเข้าระบบ |                            |
| ชื่อผู้ใช้                             | 🔲 จำชื่อผู้ใช้             |
| รหัสผ่าน                               | 🗌 จำรหัสฝาน                |
| <u>ถ</u> ึมรหัสผ่าน <u>?</u>           | วันเกิด 🗌 เข้าใช่อัตโนมัติ |
| > ຫຄລາ                                 | Cancel                     |

4. เข้าไปบันทึกผลกะแนนโดยเข้าผ่านหัวข้อ "งานวัดผล"-→บันทึกผลการเรียนกลางภาค – ปลายภาค

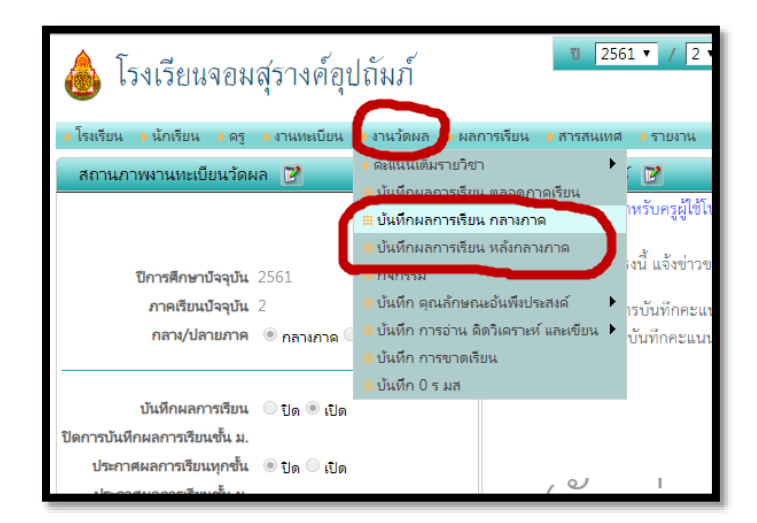

5. เลือกราขวิชาและห้องเรียนให้ถูกต้องจะมีรายชื่อนักเรียนเพื่อให้ครูได้บันทึกผลคะแนน

| ุ ﴾ โรงเรีย                                                   | ≽โรแรียน ≽นักเรียน ≽ดรู ≽งานทะเบียน ≽งานวัดผล ≽ผลการเรียน ≽สารสนเทศ ≽รายงาน Admin |             |                             |          |     |     |     |     |        |        |          |         |             |               |        |
|---------------------------------------------------------------|-----------------------------------------------------------------------------------|-------------|-----------------------------|----------|-----|-----|-----|-----|--------|--------|----------|---------|-------------|---------------|--------|
| บันทึ                                                         | - บันทึกผลการเรียน กลางภาค                                                        |             |                             |          |     |     |     |     |        |        |          |         |             |               |        |
| ค้นหาจา                                                       | ศันหาจาก เลขประจำตัว ชื่อ นามสอล (ต้อนวัตราย) 🦻 🤇                                 |             |                             |          |     |     |     |     |        |        |          |         |             |               |        |
| รายกิชา _ ง30202 การเขียนโปรแกรม 1 ม.5 	▼                     |                                                                                   |             |                             |          |     |     |     |     |        |        |          |         |             |               |        |
|                                                               |                                                                                   |             |                             |          |     |     |     |     |        |        |          |         |             |               |        |
| กลุ่ม  1 ▼ Pge นี่ไข้ระบบบันทึกอัดในมัติ ไม่ต้องคลิกปุ่ม Save |                                                                                   |             |                             |          |     |     |     |     |        |        |          |         |             |               |        |
| 🛃 🔘 🔏 🕹 22 รายการ 32 / หน้า                                   |                                                                                   |             |                             |          |     |     |     |     |        |        |          |         |             |               |        |
| ห้อง                                                          | เลขที่                                                                            | เลขประจำตัว | ชื่อ-นามสกุล                | □ 1<br>0 | 0 2 | 0 3 | 0 4 | 0 5 | 0<br>0 | 0<br>0 | □ 8<br>0 | 9<br>30 | ก่อนกลางภาค | กลางภาค<br>20 | Remark |
| 1                                                             | 1                                                                                 | 30600       | ฐิติมา โพธิอาศน์            |          |     |     |     |     |        |        |          |         |             |               |        |
| 1                                                             | 2                                                                                 | 30602       | ณ้ฐธิดา เกิดเนตร            |          |     |     |     |     |        |        |          |         |             |               |        |
| 1                                                             | 3                                                                                 | 30603       | ณัฐพร ปัทมเศรษฐ             |          |     |     |     |     |        |        |          |         |             |               |        |
| 1                                                             | 4                                                                                 | 30610       | นวพร ภูหงษ์                 |          |     |     |     |     |        |        |          |         |             |               |        |
| 1                                                             | 5                                                                                 | 30613       | น้นท์นภัส สังกาลี           |          |     |     |     |     |        |        |          |         |             |               |        |
| 1                                                             | 6                                                                                 | 30615       | เบญญาภา <mark>ไ</mark> วกยี |          |     |     |     |     |        |        |          |         |             |               |        |
| 1                                                             | 7                                                                                 | 30634       | สุดารัตน์ นวลสำลี           |          |     |     |     |     |        |        |          |         |             |               |        |
| 1                                                             | 8                                                                                 | 30653       | ณ้ฐวดี ลิขิตบุณยารักษ์      |          |     |     |     |     |        |        |          |         |             |               |        |
| 1                                                             | 9                                                                                 | 30683       | สายชล นิลพฤกษ์              |          |     |     |     |     |        |        |          |         |             |               |        |
| 1                                                             | 10                                                                                | 30684       | สิริวรรณา สว่างใจ           |          |     |     |     |     |        |        |          |         |             |               |        |
|                                                               |                                                                                   |             |                             |          |     |     |     |     |        |        |          |         |             |               |        |

6. ทำการทำเครื่องหมายถูกบนหัวข้อของช่องคะแนนลำดับที่ 8 หรือ 9 (ตรงที่มีเลขคะแนน) เพื่อทำการกรอกคะแนน

|           | 💩 โรงเรียนจอมสุรางค์อุปถัมภ์ 🛛 2561 ▼ / 2 ▼ ช้น ม.5 ▼ All 🗆 Thai ▼ ออกจากระบบ 🤉 🔮 Log in : 715 นายทรรดิน อุษาวิจิตร์ |             |                       |          |     |     |                      |     |        |     |          |      |             |                      |        |
|-----------|----------------------------------------------------------------------------------------------------|-------------|-----------------------|----------|-----|-----|----------------------|-----|--------|-----|----------|------|-------------|----------------------|--------|
| 🕨 โรงเรีย | >โรงเรียน >นักเรียน >ครู >งานทะเบียน >งานวัดผล >ผลการเรียน >สารสนเทศ >รายงาน Admin                                   |             |                       |          |     |     |                      |     |        |     |          |      |             |                      |        |
| บันที     | บันทึกผลการเรียน กลางกาด                                                                                             |             |                       |          |     |     |                      |     |        |     |          |      |             |                      |        |
| ค้นหาจ    | ศันหาจาก เลขประจำตัว ชื่อ นามสกุล (ต้องเลือกรายวิชาด้วย)                                                             |             |                       |          |     |     |                      |     |        |     |          |      |             |                      |        |
|           | ง30202 การเขียนโปรแกรม 1 ม.5                                                                                         |             |                       |          |     |     |                      |     |        |     |          |      |             |                      |        |
| รายว      | vi 1                                                                                                    |             | _                     | Deere a  | 9-8 | a   | *** <b>1</b> .1.**** |     |        |     |          |      | ,           |                      |        |
| ก         | กลุ่ม 1 ▼ Page นี้ไข้ระบบบันทึกอัตโนมัติ ไม่ต้องคลิกปุ่ม Save                                                        |             |                       |          |     |     |                      |     |        |     |          |      |             |                      |        |
|           | U                                                                                                    | No          |                       |          |     |     |                      |     |        | •   | 1        | ขอ   | s 1 🕨 🚧 3   | <b>2</b> รายการ   32 | / หน้า |
| ห้อง      | เลขที่                                                                                                    | เลขประจำตัว | ชื่อ-นามสกุล          | □ 1<br>0 | 0 2 | 0 3 | 0 4                  | 0 5 | 0<br>0 | 0 7 | ■ 8<br>0 |      | ก่อนกลางภาค | 🔲 กลางภาค<br>20      | Remark |
| 1         | 1                                                                                                    | 30600       | ฐิติมา โพธิอาศน์      |          |     |     |                      |     |        |     |          | 30.0 | 30.0        |                      |        |
| 1         | 2                                                                                                    | 30602       | ณ้ฐธิดา เกิดเนตร      |          |     |     |                      |     |        |     |          | 20.0 | 20.0        |                      |        |
| 1         | 3                                                                                                    | 30603       | ณัฐพร ป้ทมเศรษฐ       |          |     |     |                      |     |        |     |          | 20.0 | 20.0        |                      |        |
| 1         | 4                                                                                                    | 30610       | นวพร ภูหงษ์           |          |     |     |                      |     |        |     |          | 20   | 20.0        |                      |        |
| 1         | 5                                                                                                    | 30613       | นันท์นภัส สังกาลี     |          |     |     |                      |     |        |     |          | 21   | 21.0        |                      |        |
| 1         | 6                                                                                                    | 30615       | เบญญาภา ไวกยี         |          |     |     |                      |     |        |     |          |      |             |                      |        |
| 1         | 7                                                                                                    | 30634       | สุดารัตน์ นวลสำลี     |          |     |     |                      |     |        |     |          |      |             |                      |        |
| 1         | 8                                                                                                    | 30653       | ณ้ธวดี ลิขิตบณยารักษ์ |          |     |     |                      |     |        |     |          |      |             |                      |        |

7. การบันทึกผลคะแนนปลายภาค จะทำวิธีเดียวกับการบันทึกผลคะแนนกลางภาค โดยฝ่ายวิชาการจะทำการเปิดระบบปลายภาค ให้คุณครูได้กรอกหลังจากการสอบกลางภาคเรียบร้อยแล้ว

## ขั้นตอนการบันทึกคุณลักษณะอันพึงประสงค์

เข้าที่หัวข้อ "งานวัดผล" →บันทึกคุณลักษณะอันพึงประสงค์

| 💩 โรงเรียนจอมสุรางค์อุปถัมภ์                       |                                                                                                    |  |  |  |  |  |  |  |  |  |
|----------------------------------------------------|----------------------------------------------------------------------------------------------------|--|--|--|--|--|--|--|--|--|
| 🕨 โรงเรียน 🕨 นักเรียน 🕨 ครู 🕨 งานทะเบียน           | งานวัดผล → ผลการเรียน → สารสนเทศ → รายงาน Admin                                                    |  |  |  |  |  |  |  |  |  |
| บ้นทึกผลการเรียน กลางภาค                           | <ul> <li>▶ คะแนนเต็มรายวิชา</li> <li>มันทึกผลการเรียน ตลอดภาคเรียน</li> </ul>                      |  |  |  |  |  |  |  |  |  |
| <b>ค้นหาจาก</b> เลขประจำตัว ชื่อ นามสกุล (ต้องเลือ | 🖞 🖩 บันทึกผลการเรียน กลางกาด                                                                       |  |  |  |  |  |  |  |  |  |
| รายวิชา<br>                                        | <ul><li>มีนั่นที่กผลการเรียน หลังกลางภาด</li><li>มีกิจกรรม</li></ul>                               |  |  |  |  |  |  |  |  |  |
| กลุ่ม 1 ▼                                          | 🏢 บันทึก ดุณลักษณะอันพึงประสงค์ 🔹 🕨 บันทึก ดุณลักษณะอันพึงประสงค์                                  |  |  |  |  |  |  |  |  |  |
|                                                    | # บันทึก การอ่าน ดิตวิเตราะห์ และเขียน ▶      # บันทึกผลการประเมิน รายภาคเรียน     ของ 1     ของ 1 |  |  |  |  |  |  |  |  |  |
| ห้อง เลขที่ เลขประจำตัว ชื่อ-นามสกุล               | # บันทึก0 รมส 4 0 5 0 6 0 7 0 8 0 9 ก่<br>≝ บันทึก0 รมส 0 0 0 0 30                                 |  |  |  |  |  |  |  |  |  |
| 1 1 30600 ฐิติมา โพธิอาศ                           |                                                                                                    |  |  |  |  |  |  |  |  |  |
| 1 2 30602 ณัฐธิดา เกิดเน                           |                                                                                                    |  |  |  |  |  |  |  |  |  |

 เลือกรายวิชา และ ห้องเรียน → หัวข้อ "เลือก 1-8 " เนื่องจากโรงเรียนมีคุณลักษณะ 8 ข้อ "ให้คะแนน"→ เป็น เครื่องมือช่วยกรอกระดับการประเมินผลที่มีค่าเยอะที่สุด

|    | <ul> <li>โรงเรียนจอมสุรางค์อุปถัมภ์</li> <li>โรงเรียน &gt; นักเรียน &gt; ครู &gt; งานทะบียน &gt; งานวัดผล ผลการเรียน &gt; สารสนเทศ รายงาน Admin</li> </ul> |                          |       |      |        |             |                          |    |     |   |                            |      |       |
|----|----------------------------------------------------------------------------------------------------|--------------------------|-------|------|--------|-------------|--------------------------|----|-----|---|----------------------------|------|-------|
| Ċ  | บันทึก คณลักษณะอันพึงประสงค์                                                                                                    |                          |       |      |        |             |                          |    |     |   |                            |      |       |
| ค้ | ศันหาจาก เลขประจำตัว ชื่อ นามสกุล<br>รายวิชา<br>เง30202 การเขียนโปรแกรม 1 ม.5 ▼ > หรังง ♥ 1 ♥ 2 ♥ 3 ♥ 4 ♥ 5 ♥ 6 ♥ 7 ♥ 8 9 9 10                             |                          |       |      |        |             |                          |    |     |   |                            |      |       |
|    | f                                                                                                    | าลุ่ม 1 ▼                |       |      |        |             | <b>ให้คะแนน</b> 🔘 ลบ 🔘 ( | 01 | 0 2 | 3 | <b>&gt;</b> <sup>1/3</sup> | ห้อง | ที่ส่ |
|    |                                                                                                    | - Xo                     |       |      |        |             |                          |    |     |   |                            |      |       |
|    |                                                                                                    | วิชา                     | กลุ่ม | ห้อง | เลขที่ | เลขประจำตัว | ชื่อ นามสกุล             | 1  | 2   | 3 | 4                          | 5    | 6     |
|    |                                                                                                    | ง30202 การเขียนโปรแกรม 1 | 1     | 1    | 1      | 30600       | ฐิติมา โพธิอาศน์         | 3  | 3   | 3 | 3                          | 3    | 3     |
|    |                                                                                                    | ง30202 การเขียนโปรแกรม 1 | 1     | 1    | 2      | 30602       | ณ้ฐธิดา เกิดเนตร         | 3  | 3   | 3 | 3                          | 3    | 3     |
|    |                                                                                                    | ง30202 การเขียนโปรแกรม 1 | 1     | 1    | 3      | 30603       | ณัฐพร ปัทมเศรษฐ          | 3  | 3   | 3 | 3                          | 3    | 3     |
|    |                                                                                                    | ง30202 การเขียนโปรแกรม 1 | 1     | 1    | 4      | 30610       | นวพร ภูหงษ์              | 3  | 3   | 3 | 3                          | 3    | 3     |

## ขั้นตอนการบันทึก การอ่าน คิดวิเคราะห์ และเขียน

1. เข้าที่หัวข้อ "งานวัดผล" →การอ่าน คิดวิเคราะห์ และเขียน

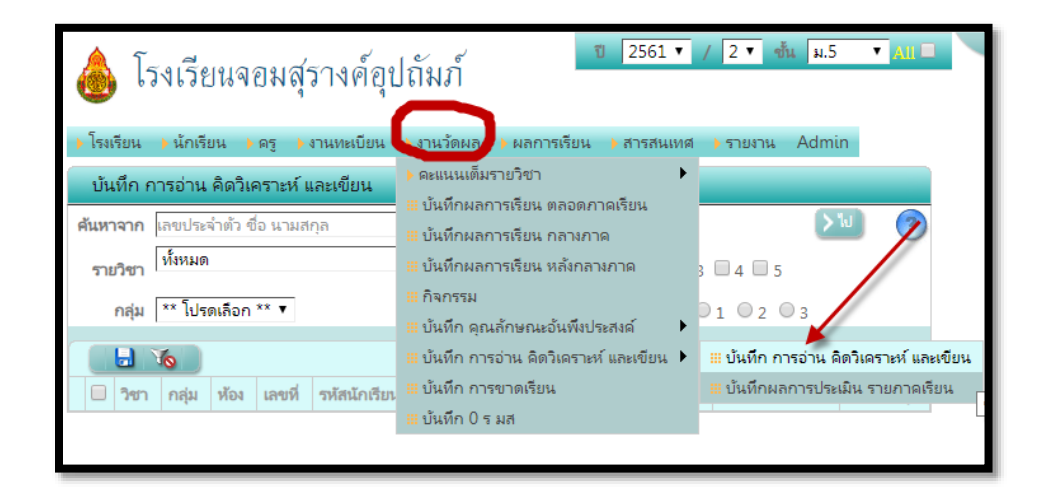

 เลือกรายวิชา และ ห้องเรียน → หัวข้อ "เลือก 1-5 " เนื่องจากโรงเรียนมีการประเมินครบ 5 ข้อ "ให้คะแนน"→ เป็น เครื่องมือช่วยกรอกระดับการประเมินผลที่มีค่าเยอะที่สุด

| ค้นหา | <b>จาก</b> เลขประจำตัว ชื่อ นามสกุล                                              |       |      |        |              |                  |   |   | . ( | <b>&gt; </b> ไป |   |     | ?            |          |
|-------|----------------------------------------------------------------------------------|-------|------|--------|--------------|------------------|---|---|-----|-----------------|---|-----|--------------|----------|
| ราย   | รายวิชา 😡 30202 การเขียนโปรแกรม 1, ชั้น ม.5 🔻 🔪 สล้าง หัวข้อ 🕑 1 🗹 2 🗹 3 🗭 4 🗹 5 |       |      |        |              |                  |   |   |     |                 |   |     |              |          |
|       | กลุ่ม 1 ▼ ให้คะแนน ◯ลบ ◯0 ◯1 ◯2 ⊙3 > ห้มห้อม > ที่เลือก                          |       |      |        |              |                  |   |   |     |                 |   |     |              |          |
|       | 🛃 🌆 🚺 ของ 4 🎽 🚧 32 รายการ 10 / หน้า                                              |       |      |        |              |                  |   |   |     |                 |   |     |              |          |
|       | วิชา                                                                             | กลุ่ม | ห้อง | เลขที่ | รหัสนักเรียน | ชื่อ นามสกุล     | 1 | 2 | 3   | 4               | 5 | รวม | ผลการประเมิน | หมายเหตุ |
|       | ง30202 การเขียนโปรแกรม 1                                                         | 1     | 1    | 1      | 30600        | ฐิติมา โพธิอาศน์ |   |   |     |                 |   |     |              |          |
|       | ง30202 การเขียนโปรแกรม 1                                                         | 1     | 1    | 2      | 30602        | ณ้ฐธิดา เกิดเนตร |   |   |     |                 |   |     |              |          |
|       | ง30202 การเขียนโปรแกรม 1                                                         | 1     | 1    | 3      | 30603        | ณัฐพร ปัทมเศรษฐ  |   |   |     |                 |   |     |              |          |
|       | ง30202 การเขียนโปรแกรม 1                                                         | 1     | 1    | 4      | 30610        | นวพร ภูหงษ์      |   |   |     |                 |   |     |              |          |

\*\*\*การบันทึกคุณลักษณะอันพึงประสงค์ และ บันทึกการอ่าน คิดวิเคราะห์ และเขียน จะมีลักษณะที่คลายกัน\*\*\*

## การบันทึกเวลาเรียนของนักเรียน

- การบันทึกเวลาเรียนของนักเรียนระบบ sGs จะให้คุณครูทำการกรอกเฉพาะนักเรียนที่ขาดเรียนในแต่ละวัน ส่วน นักเรียนที่มาเรียนครบ ระบบ จะทำการบันทึกผลให้อัตโนมัติว่ามาเรียน
- เข้าไปที่หัวข้อ "งานวัดผล"→บันทึก การขาดเรียน

| 💩 โรงเรียนจอมสุรางค์อุเ                                                        | ไถ้มภ์                                                                    |               |
|--------------------------------------------------------------------------------|---------------------------------------------------------------------------|---------------|
| 🕨 โรงเรียน 🕨 นักเรียน 🕨 ครู 🕨 งานทะเบียน                                       | งานวัดผล ผลการเรียน 🕨 สารสนเทศ                                            | ุ)รายงาน A    |
| ***                                                                            | <ul> <li>คะแนนเต็มรายวิชา</li> </ul>                                      | ยเพียงด้านเดี |
| บันทึก การขาดเรียน                                                             | 🛲 บันทึกผลการเรียน ตลอดภาคเรียน                                           |               |
| ศันหาจาก เลขประจำตัว ชื่อ-นามสกุล นักเรียน<br>รายวิชา 430202 การเขียนโปรแกรม 1 | ₩ บันทึกผลการเรียน กลางกาด<br>₩ บันทึกผลการเรียน หลังกลางกาด<br>₩ กิจกรรม | > ไป<br>ชั้น  |
| วันที่บันทึก <sup>** โปรดเลือก **</sup>                                        |                                                                           |               |
| 🗋 🗙 🛃 🏹                                                                        | III บันทึก การขาดเรียน                                                    | / หน้า        |
| 📃 เลชประจำตัว ชื่อ นามสกุล                                                     | บนทึก 0 ร มส                                                              | หมายเหตุ      |
|                                                                                | ยันทึก การขาดเรียน                                                        |               |

ในส่วนนี้จะมีการบันทึกสองฝั่ง ถ้าให้สะดวกทำการเลือกตามลำดับเลขตามภาพด้านล่าง

| *** สามารถทำงานได้โดยใช้กรอบด้านช้ายเพียงด้านเดี                              | ยว หรือใช้กรอบด้านขวาร่วมด้วยก็ได้ โปรดอ่านคำแนะนำ              |      |
|-------------------------------------------------------------------------------|-----------------------------------------------------------------|------|
| บ้นทึก การขาดเรียน                                                            | รายชื่อนักเรียน                                                 |      |
| ศันหาจาก เลขประจำตัว ชื่อ-นามสกุล นักเรียน                                    | ศันหาจาก เลขประจำตัว ชื่อ-นามสกุล นักเรียน                      |      |
| รายวิชา โง30202 การเขียนโปรแกรม 1 ▼ page นี่บันทีกได้โดยไม่ต้องเลือกระดับชั้น | ิ ห้อง 1 ▼ กลุ่ม ** โปรดเลือก ** ▼                              |      |
| ระเย่ารับยือ ** โปรดเลือก **                                                  | <del>วันที่บันทึก</del> 1 เม.ย. 2562 <u>ด่าแนะนำ</u>            |      |
|                                                                               |                                                                 | - Yo |
| 🗋 🗙 😓 To / หน้า                                                               |                                                                 | านเ  |
| 🔲 เลขประจำตัว ซื่อ นามสกุล วันที่ สาเหตุ จำนวนคาบ หมายเหตุ                    | เอร์ที่ เลขประจำตัว ชื่อ นามสกุล มา สาย ลา ลากิจ ขาด จำ<br>บ้วย | านวน |
|                                                                               | 1 30600 นางสาวฐิติมา โพธิอาศน์ 💿 💿 💿 💽                          |      |
| 1                                                                             | 2 30602 นางสาวณัฐธิดา เกิดเนตร 🔘 🔘 🔘 🔘                          |      |
|                                                                               | 3 30603 นางสาวณัฐพร ปัทมเศรษฐ 🔘 🔘 🔘 🔘                           |      |
| 3                                                                             | 4 30610 นางสาวนวพร ภูหงษ์ 💿 💿 💿 💽                               |      |
|                                                                               | 5 30613 นางสาวนั้นท์นภัส สังภาลี 💿 💿 💿 💿                        |      |
|                                                                               | 6 30615 นางสาวเบญญากา ไวกยี 🛛 🔍 🔘 🔘                             |      |
|                                                                               | 7 30634 นางสาวสุดารัตน์ นวลสำลี 🕥 🔘 🔘 🔘                         |      |

4. เลือก "รายวิชา" ทางฝั่งซ้าย → เลือกห้องเรียน ทางฝั่งขวา → เลือกวันที่บันทึก ทางฝั่งขวา

 ทำการเลือกนักเรียนที่ขาดในวันที่เลือก นั้นๆ →เลือกประเภทการขาดเรียน→จำนวนกาบที่ขาดเรียน→และทำการกด ปุ่มบันทึกข้อมูล

|                       | J 🛛 🖸       | Yo                       | •          | 1          | ของ        | 1 🕨 10     | 00         | / หน้า   |
|-----------------------|-------------|--------------------------|------------|------------|------------|------------|------------|----------|
| เลขที่                | เลขประจำตัว | ชื่อ นามสกุล             | มา         | สาย        | ลา<br>ป่วย | ลากิจ      | ชาด        | จำนวนคาบ |
|                       | 30600       | นางสาวฐิติมา โพธิอาศน์   |            |            |            | 0          | ۲          | 2        |
| 2                     | 30602       | นางสาวณัฐธิดา เกิดเนตร   |            |            | 0          | 0          | 0          |          |
| 23                    | 30603       | นางสาวณัฐพร ปัทมเศรษฐ    |            |            | 0          | 0          | $\bigcirc$ |          |
| <b>3</b> <sub>4</sub> | 30610       | นางสาวนวพร ภูหงษ์        |            |            | 1          |            | $\bigcirc$ | 2        |
| 5                     | 30613       | นางสาวนั้นท์นภัส สังภาลี | $\bigcirc$ | $\bigcirc$ | $\bigcirc$ | $\bigcirc$ | $\bigcirc$ |          |

หากคุณครูพบปัญหา หรือ ไม่สามารถเข้าสู่ระบบได้ กรุณาติดต่อที่หมวดวิชาคอมพิวเตอร์ หรือติดต่อผ่านกลุ่ม Line SGS-Chomsurang หรือ สแกน QR-Code ด้านล่างเพื่อเข้ากลุ่ม หรือ ศึกษาผ่าน Clip VDO ได้โดยสแกน QR Code ด้านล่าง

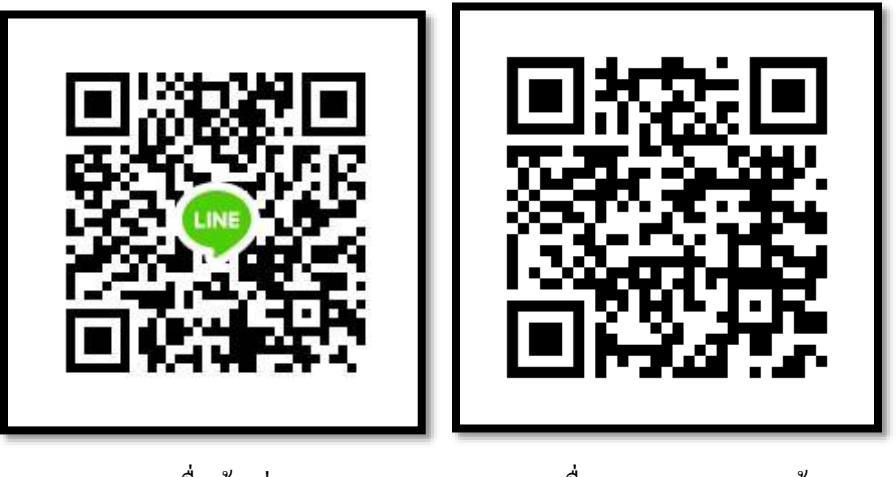

QR Code เพื่อเข้ากลุ่ม Line

QR Code เพื่อดู ClipVDO การกรอกข้อมูล